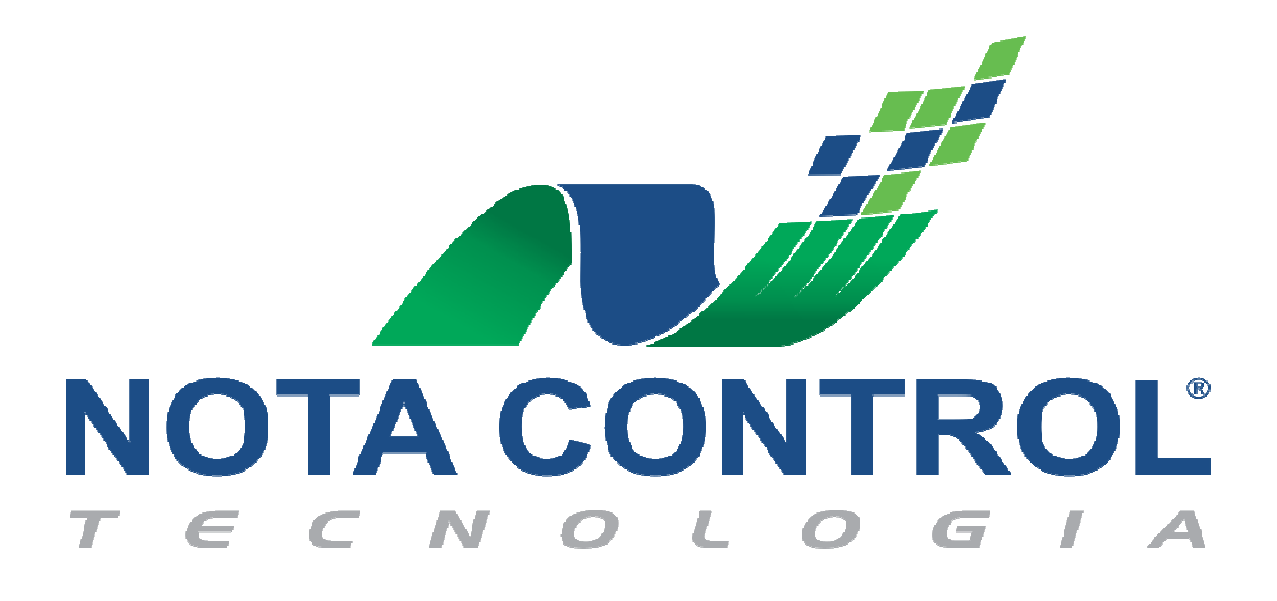

Manual Prático de

Cancelamento de NFS-e com aceite/recusa do tomador

Setembro/2017 Versão 1.0

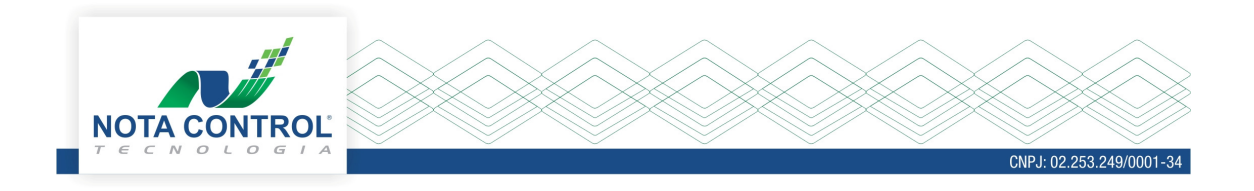

## Sistema ISS.net Online

Para realizar o cancelamento da NFS-e, é necessário acessar o sistema ISS.net Online, consultar a nota eletrônica através, do menu Nota Eletrônica-> Consultar Nota Eletrônica, e clicar no ícone para solicitar o cancelamento .

| ≡Menu                                             |   |            |                                                                                                    |                             |                                 |                            |                            |                                                 |               |                    |          |  |    |
|---------------------------------------------------|---|------------|----------------------------------------------------------------------------------------------------|-----------------------------|---------------------------------|----------------------------|----------------------------|-------------------------------------------------|---------------|--------------------|----------|--|----|
| S.net Buscar no Menu IssNet                       | Q | Co         | onsulta N                                                                                                    | ota                         |                                 |                            |                            |                                                 |               |                    |          |  | 1  |
| Declaração de Serviços Prestados                  | + | Dad        | Dados da Consulta                                                                                                |                             |                                 |                            |                            |                                                 |               |                    |          |  |    |
| Declaração de Serviços Contratados                | + | Séri<br>No | Série     Nº Inicial     Particial     22       Nota Fiscal de Serviço Eletrônica - NFS-e     238     238     24 |                             |                                 |                            | N° Final<br>239            | N° Final<br>239                                 |               |                    |          |  |    |
| Solicitação de Documentos Fiscais                 | + | Filt       | Filtros Adicionais 🔽                                                                                             |                             |                                 |                            |                            |                                                 |               |                    |          |  |    |
| Guias de Recolhimento                             | + |            |                                                                                                    |                             |                                 |                            |                            |                                                 |               |                    |          |  |    |
| Livro Fiscal                                      | + | Doc        | cumento                                                                                                    | s Fiscais                   |                                 |                            |                            | and states 10                                   | Soli          | ritar Cancelamento |          |  |    |
| Outras Opções                                     | + | 23         | 1º Doc.<br>38                                                                                                    | Valor Nota<br>R\$ 15.200,00 | Valor Total ISSQN<br>R\$ 456,00 | Data Emissão<br>19/09/2017 | CPF/CNPJ<br>159.159.159-73 | Razão Tomador<br>Empresa Prestadora de Serviços | Status Normal |                    | \\$<br>■ |  | 1. |
| Nota Eletrônica                                   | × | 23         | 39                                                                                                    | R\$ 1.500,00                | R\$ 45,00                       | 19/09/2017                 | 159.159.159-73             | Empresa Prestadora de Serviços                  | Normal        | ×                  | 8        |  | 1. |
| Nova Nota Eletrônica<br>Consultar Nota Eletrônica |   |            |                                                                                                    |                             |                                 |                            |                            | <b>Q</b> Localizar                              |               |                    |          |  |    |
| Ajuda                                             | + |            |                                                                                                    |                             |                                 |                            |                            |                                                 |               |                    |          |  |    |
| 🗮 Menu Completo                                   |   |            |                                                                                                    |                             |                                 |                            |                            |                                                 |               |                    |          |  |    |
|                                                   |   |            |                                                                                                    |                             |                                 |                            |                            |                                                 |               |                    |          |  |    |

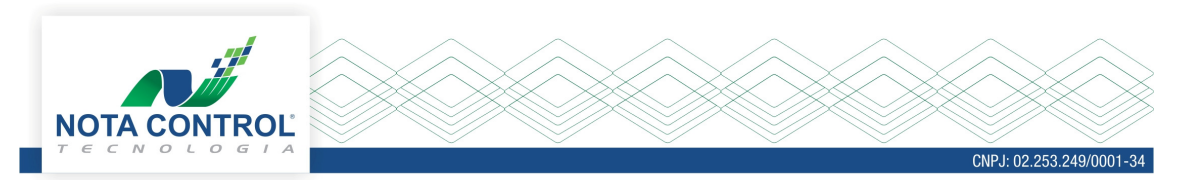

Na próxima tela a ser exibida, o contribuinte deverá fornecer as seguintes informações:

- Justificativa de Cancelamento;
- Selecionar o tipo da ação: Cancelar;
- Selecionar o Motivo: Recusa do Tomador;

| Consulta Nota           |                               | 2    |
|-------------------------|-------------------------------|------|
| Dados da Consi<br>Série | Justificativa Cancelamento ×  |      |
| Nota Fiscal de Se       | Preencha a Justificativa      |      |
| Filtros Adiciona        | Cancelamento de <u>NFS-</u> e |      |
| Documentos Fi           | teste                         | _    |
| Nº Doc. Valo            | Selecione                     |      |
| 238 R\$ 1               | Cancelar •                    | 2 /- |
| 239 R\$                 | Motivo<br>Recusa do tomador   |      |
| 1                       | ✓ Ok 🗶 Cancelar               |      |
|                         |                               |      |
|                         |                               |      |
|                         |                               |      |

Depois de fornecidas as informações e clicar no botão "OK", a solicitação deverá ser assinada digitalmente através da senha de acesso, ou certificado digital.

| Consulta   | a Nota        |                                                                            |   | ? |
|------------|---------------|----------------------------------------------------------------------------|---|---|
| Dados da   | Consi         | Justificativa Cancelamento                                                 | × |   |
| Nota Fisc  | al de Se      | Preencha a Justificativa                                                   |   |   |
| Filtros Ad | diciona       | Cancelamento de NFS-+ Qual a forma que deseja Assinar a Nota Eletrônica? × |   |   |
| Documer    | ntos Fi       | teste                                                                      |   |   |
| Nº Doc.    | Valc<br>R\$ 1 | Cancelar                                                                   | Ţ |   |
| 239        | R\$           | Recusa do tomador                                                          | Y |   |
|            |               | V Ok 🗶 Cancelar                                                            |   |   |
|            |               |                                                                            |   |   |
|            |               |                                                                            |   |   |

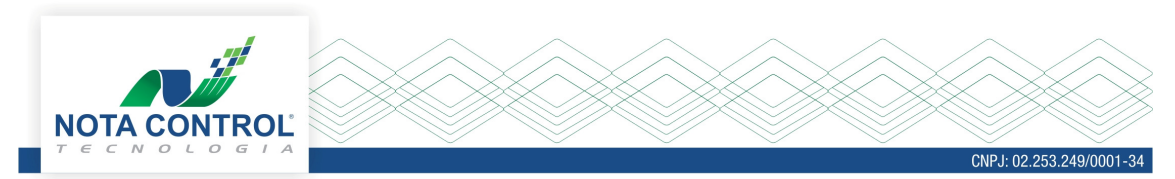

O sistema carregará o endereço de e-mail do tomador, caso o prestador deseje encaminhar a notificação da recusa/aceite de cancelamento, no mesmo terá um link que o redirecionará, para o sistema Iss.net para que o procedimento seja efetuado.

Se o prestador não quiser encaminhar o e-mail, o mesmo deverá marcar a opção "Tomador não possui e-mail, entrarei em contato por outro canal".

| Consulta Nota                                             |                                                               |                                                                                                    |   |   | ? |
|-----------------------------------------------------------|---------------------------------------------------------------|----------------------------------------------------------------------------------------------------|---|---|---|
| Dados da Consi                                            | Justificativa Ca                                              | ncelamento                                                                                                    |   | × |   |
| Série<br>Nota Fiscal de Se                                | Preencha a Justifica                                          | ativa                                                                                                    |   |   |   |
| Filtros Adiciona                                          | Cancelamento de NFS-e                                         | Enviar Email                                                                                                    | × |   |   |
| Documentos Fi<br>Nº Doc. Vak<br>238 R\$ 1<br>239 R\$<br>1 | teste<br>Selecione<br>Cancelar<br>Motivo<br>Recusa do tomador | Informe o Endereço de E-mail para enviar a Nota Eletrônica:<br>mail@mail.com<br>Tomador não possui e-mail, entrarei em contato por outro canal.<br>V Ok X Cancelar |   |   |   |

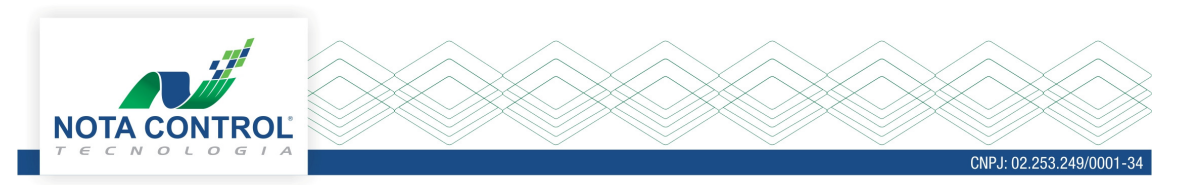

Após a confirmação da forma de comunicação, que o prestador fará com o tomador, será exibida a mensagem de confirmação da solicitação.

| e Apresentação                                           | Registro gravado com sucesso.<br>Favor acompanhar o deferimento ou indeferimen<br>Cancelamento do Tomadorn desta<br>Nota Fiscal Fletrónica | × osto 2017 ↓ | Antonio Gilson de Oliveira - 🎍 |
|----------------------------------------------------------|----------------------------------------------------------------------------------------------------|---------------|--------------------------------|
| Consulta Nota<br>Dados da Conse<br>Justificativ<br>Série | va Cancelam                                                                                                    | ОК            | ×                              |
| Nota Fiscal de Se Preencha a Ju<br>Filtros Adiciona      | <b>ustificativa</b><br>le NFS-e                                                                                                    |               |                                |
| N° Doc. Valor   238 R5 1   239 R5 1   1 Motivo           | ador<br>✓ Ok 🗙 Canc                                                                                                    | elar          |                                |
| _                                                        |                                                                                                    | _             |                                |

Além da opção de recebimento do link de cancelamento por e-mail, o tomador poderá acessar o sistema ISS.net online, na área externa clicar no link "Realizar Recusa da NFS-e".

| Nota Eletrônica                                                   | Acesso ao sistema                          |
|-------------------------------------------------------------------|--------------------------------------------|
| » Verificar Autenticidade da NFS-e                                |                                            |
| » Consultar Conversatione NPS-e                                   | CPF                                        |
| » Realizar Recusa da NFS-e                                        | Senha                                      |
| Certidões                                                         |                                            |
| » Emitir Certidão Negativa de ISSQN                               | Clique nos botões para informar sua senha: |
| » Validar Certidão Negativa de ISSQN                              | 5-4 6-1 9-2 0-3 7-8 🛛                      |
| » Emitir Certidão de Baixa                                        |                                            |
| Outros                                                            | Entrar                                     |
| » Solicitação de Cadastro para Contribuintes de Outros Municípios | A Logar com certificado digital            |
| » Declaração DAME para Empresas Baixadas                          | Esqueci a senha                            |
| » Validar Alvará                                                  |                                            |

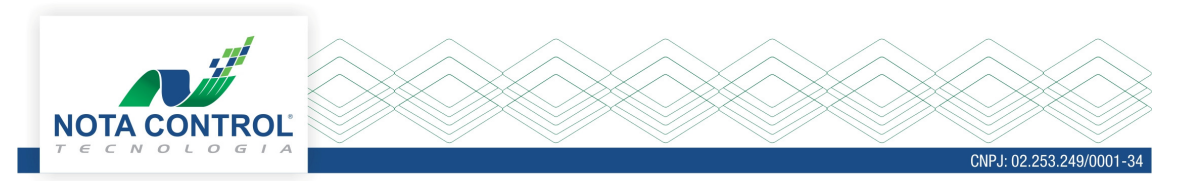

Para efetivação do cancelamento da NFS-e, é necessário o tomador fornecer alguns dados, são eles:

- Inscrição Municipal do Emissor;
- Série do Documento Fiscal;
- Número do Documento Fiscal;
- Chave de Identificação;
- Caracteres de confirmação.

| nscrição Municipal do Emissor*                           | Série do Documento Fiscal*                |     |
|----------------------------------------------------------|-------------------------------------------|-----|
| 4626                                                     | Nota Fiscal de Serviço Eletrônica - NFS-e |     |
| Número do Documento Fiscal*                              | Chave de Identificação*                   |     |
| 238                                                      | 5 9C 5 EA                                 |     |
| Repita os caracteres de confirmação que aparecem ao lado |                                           | mtd |
| b]in                                                     |                                           |     |

Ao clicar no botão "Verificar", o sistema validará as informações fornecidas. O tomador de serviço deverá preencher a justificativa de cancelamento, e clicar no botão "Aceito".

O tomador poderá não concordar com o cancelamento, nesse caso deverá clicar no botão "Não Aceito".

| Verificar Autenticidade da     | NFS-e                                               |
|--------------------------------|-----------------------------------------------------|
| Data de Emissão                | 10/00/2017 12:25:58                                 |
| Série:                         | Nota Fiscal de Servico Eletrônica - NES-e           |
| Nº do Documento:               | 238                                                 |
| Status:                        | DOCUMENTO FISCAL VÁLIDO.                            |
| Situação:                      | Aguardando Deferimento ou Indeferimento do Tomador. |
| Visualizar:                    |                                                     |
| Concordo com o cancelamento da | a nota.                                             |
|                                |                                                     |
|                                | 🗸 Aceito 🗙 Não Aceito 🦙 Voltar                      |

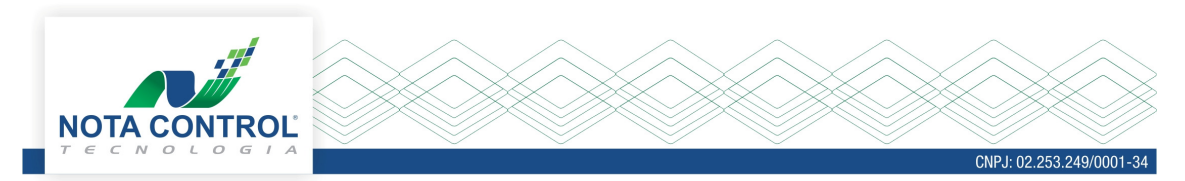

Para efetivar aceite/recusa de cancelamento, é necessário assinatura com certificado digital.

| Escolha o certif                                                 | icado digital.                                                                      | × |  |
|------------------------------------------------------------------|-------------------------------------------------------------------------------------|---|--|
| Verificar Aute<br>Emissor:<br>Data de Enicipio                   | Lista de Certificados:<br>Samira Rihana:15915915973 (emitido por CATESTEMAQVIRTUAL) |   |  |
| Série:<br>Nº do Document:<br>Status:<br>Situação:<br>Visualizar: | Certificado Digital                                                                 | _ |  |
| Preencha a Justificativa                                         |                                                                                     |   |  |
|                                                                  | ✓ Aceito X Não Aceito                                                               |   |  |
|                                                                  |                                                                                     |   |  |

Obs.: Quando o tomador acessar a tela de aceite/recusa cancelamento da nota pela primeira vez em qualquer navegador, será necessário instalar um *plugin* que fará o reconhecimento dos certificados digitais instalados no computador do contribuinte. Depois que o *plugin* for instalado, esse passo não será mais necessário;

O sistema irá realizar a validação do certificado digital, depois será exibida uma mensagem de confirmação do registro gravado com sucesso, nesse momento a NFS-e é cancelada, e o status da solicitação de cancelamento será: Deferido pelo tomador.

Se o tomador optou pela opção "Não Aceito", o status de cancelamento será: Indeferido pelo tomador.

|                                                                                                   | Registro gravado com sucesso.                                                                                                    | OK            |    |
|---------------------------------------------------------------------------------------------------|----------------------------------------------------------------------------------------------------|---------------|----|
| Verificar Autenticidade da l                                                                      | NFS-e                                                                                                    |               |    |
| Emissor:<br>Data de Emissão:<br>Série:<br>Nº do Documento:<br>Status:<br>Situação:<br>Visualizar: | Antonio Gilson de Oliveira<br>19/09/2017 13:35:58<br>Nota Fiscal de Serviço Eletrônica - NFS-e<br>238<br>DOCUMENTO FISCAL VÁLIDO.<br>Aguardando Deferimento ou Indeferimento do Tomado<br>Imprimir | r.            |    |
| Preencha a Justificativa                                                                          |                                                                                                    |               |    |
| Concordo com o cancelamento da                                                                    | nota.                                                                                                    |               | 11 |
|                                                                                                   |                                                                                                    | the set to be |    |